#### Advanced UNIX and Program Complation

# C Program Editing

- Create a directory called CS300 in your Documents folder
- Change into the CS300 directory
- Open up a simple text editor called Geany in the Integrated Environment

#### Create the C Program

• Create the following C program.

```
#include <stdio.h>
int main ()
{
    printf ("hello world\n");
    return 0;
```

}

### Save, Build, Execute

- Save your program in Documents/CS300 with the name helloworld.c
- Change into the CS300 directory to see that the file helloworld.c program exists
- Hit the Build button
- Hit the Execute button
- List the contents of CS300 now

#### Back to command line

- Change **hello world** to **hello yourname** and click the Save button (don't Build or Execute)
- Go into your shell and type less helloworld.c
- gcc is a c compiler so from the command line type gcc helloworld.c
- What is the name of the executable created by gcc in the CS300 directory?
- Type ./a.out and what do you see?

## More UNIX Commands

| Command / Symbol      | Meaning                                                                                                    |
|-----------------------|----------------------------------------------------------------------------------------------------|
| gzip file             | use the gzip utility to compress a file                                                                            |
| gunzip file           | use the gunzip utility to decompress a file                                                                        |
| ./a.out > outputfile  | save the executable results in outputfile                                                                          |
| ./a.out >> outputfile | append the execution results to the end of outputfile                                                              |
| ./a.out   less        | pipe the output of a.out to the input of<br>less (useful if the ouput results are more<br>than a screen in length) |
|                       |                                                                                                    |

### Problems

- Zip up the file helloworld.c
- Copy (not move) the zipped file to the parent directory
- Change to the parent directory and unzip the file
- Compile the unzipped file
- Run the executable
- Capture the execution results in a file called rslts
- Type the command less **rslts**